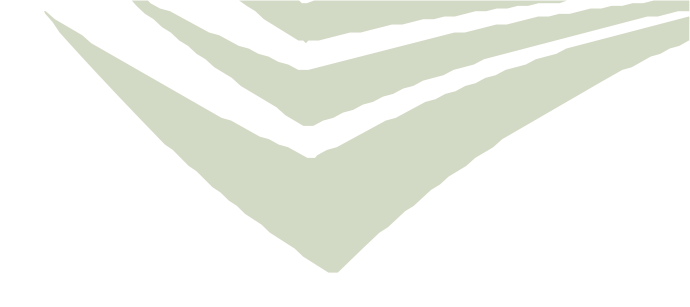

# **KeyMaster** Driver User Guide

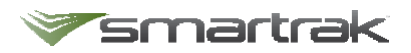

# Table of Contents\_\_\_\_\_

| Getting Started                     | 3 |
|-------------------------------------|---|
| What is KeyMaster?                  | 3 |
| Employee ID Code                    | 3 |
| What has changed with Pool Booking? | 3 |
| Departing                           | 4 |
| Returning                           | 5 |

### **Getting Started**

#### What is KeyMaster?

KeyMaster<sup>®</sup> is an affordable, easy-to-use electronic key cabinet. Each key fob is held in place with a locking pin. When a driver enters their Employee ID at the large 7" touch screen, the door unlocks, and a light comes on to indicate which key they can take.

#### Employee ID Code

As part of the setup for KeyMaster your organisation has configured an Employee ID code against your Smartrak account which is required to access plant keys within the KeyMaster.

To find the Employee ID code allocated to your account

- Log into Smartrak
- From the Map screen click the calendar icon to access Pool Booking

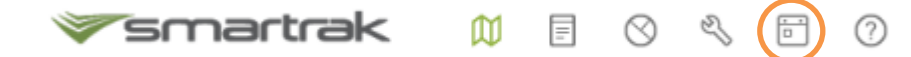

- Or if you are a Booking Only User you will be taken directly to the booking module
- Click My Details

| Booking                                                         | gs∗ Reports∗                                                        | My Bookings▼                       | My Details                      |
|-----------------------------------------------------------------|---------------------------------------------------------------------|------------------------------------|---------------------------------|
| ≫smartra                                                        |                                                                     | - × F ()                           | keri                            |
| Bookings <del>▼</del> Reports <del>▼</del>                      | My Bookings - Requiring Appro                                       | oval▼ My Details Admin▼            |                                 |
| Driver Details                                                  |                                                                     |                                    |                                 |
| First Name                                                      | Kerry                                                               |                                    |                                 |
| Last Name                                                       | A                                                                   |                                    |                                 |
| Employee ID                                                     |                                                                     |                                    |                                 |
| Phone                                                           |                                                                     |                                    |                                 |
| Email                                                           | kerry@smartrak.co.nz                                                |                                    |                                 |
| This driver cannot have the Smartrak Admin system t             | eir phone number or e-mail address of<br>the details for this user. | changed because they are linked to | a Smartrak user. Please use the |
|                                                                 | Click here to edit your contact details                             | 5.                                 |                                 |
| Cost Centre                                                     | <select a="" centre="" cost=""></select>                            |                                    |                                 |
| Receive an email when<br>making bookings on<br>behalf of others |                                                                     |                                    |                                 |
|                                                                 | Save                                                                |                                    |                                 |

#### What has changed with Pool Booking?

There are no changes to the process of how to book a vehicle through the Pool Booking module. Please continue to make bookings normally, the difference is where the vehicles keys are stored and how to retrieve and return them when you have made a Pool Booking.

# Departing\_

Once you Pool Booking is confirmed and 15 minutes prior to departure the keys will be available to you.

1. Go to the KeyMaster cabinet and click Departing on the touchscreen

2. Enter you Employee ID and press OK

*If applicable, answer the Check In questions set by your organisation* 

3. Open the door

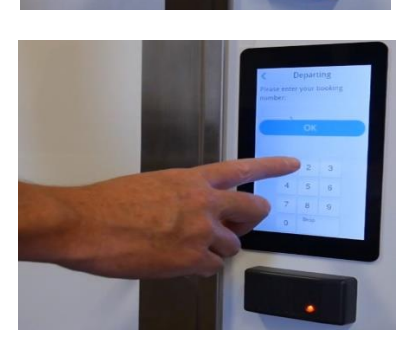

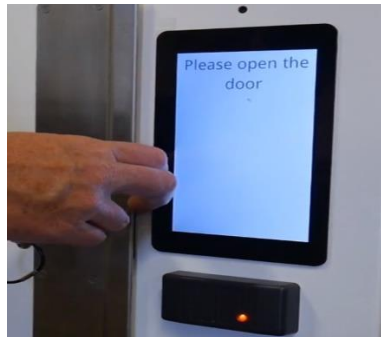

4. Take the key indicated by the green light

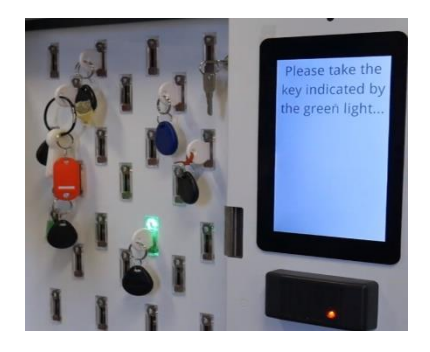

5. Close the door

Please note:

• If you have made multiple bookings for the same start time you will need to repeat the process above for each booking

# Returning

Once you have finished with the vehicle you will need to return the keys to the KeyMaster.

1. Go to the KeyMaster cabinet and click Returning on the touchscreen

2. Touch the fob on the key ring against the scanner

If applicable, answer the Check In questions set by your organisation

3. Open the door

4. Insert the key fob into the slot indicated by the green light until you hear a beep

5. Close the door

#### Please note:

• Once you have returned a key you can't get it back out regardless if your booking it finished or not so "Don't put the key back until you are done"

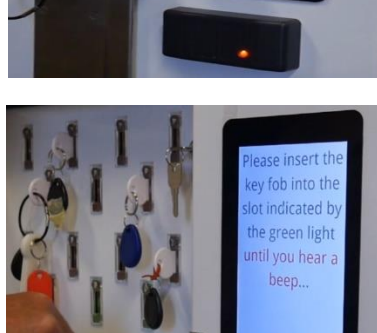

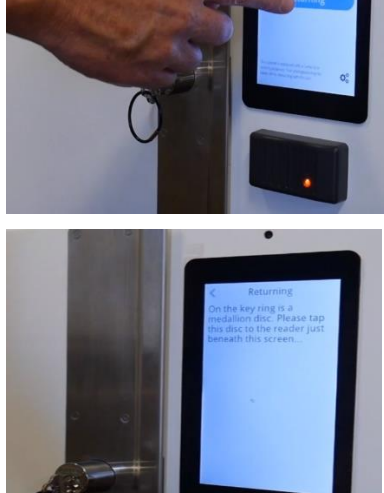

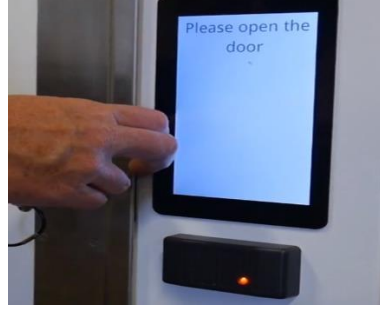

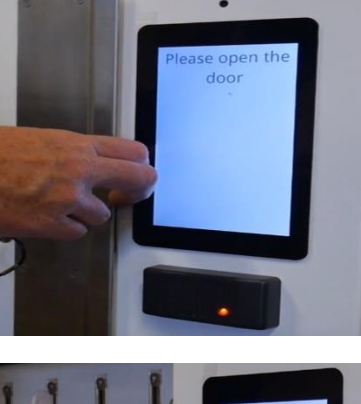